## Hvordan laver jeg mine egne posteringstekster

1. Når du har valgt en konto fra Mit overblik, åbner den i Konti og posteringer. På Konti og posteringer skal du "mouse over" til venstre for den eksisterende posteringstekst - så kommer der et blyant-ikon frem.

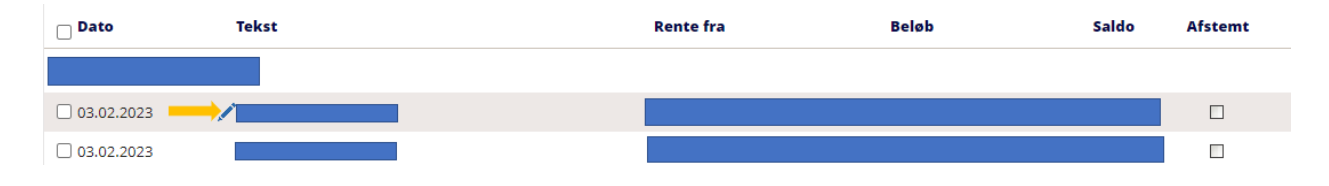

2. Når du klikker på blyant-ikonet, vises denne "pop up", hvor du kan skrive en anden posteringstekst:

|    | Posteringstekst                                                                                                    |                   |
|----|----------------------------------------------------------------------------------------------------|-------------------|
|    | Her kan du ændre posteringsteksten. Det er altid muligt at vende tilbage til den<br>oprindelige posteringstekst.                                    |                   |
|    | Tekst Her skriver jeg min egen tekst                                                                                                    |                   |
|    | Bemærk, at den ændrede tekst erstatter den oprindelig tekst ved udlæsning af<br>posteringer via "Gem posteringer som fil" og "Eksport til CSV".     |                   |
|    | Gem                                                                                                    |                   |
| 3. | Når teksten er gemt vises et lille ikon i forlængelse af posteringsteksten. Hvis du ønsl<br>oprindelige tekst, så skal du klikke på det røde kryds. | ker ændre til den |
|    | Posteringstekst                                                                                                    |                   |
|    | Her kan du ændre posteringsteksten. Det er altid muligt at vende tilbage til den<br>oprindelige posteringstekst.                                    |                   |
|    | Oprindelig tekst Her skriver jeg min egen tekst                                                                                                    |                   |
|    | Bemærk, at den ændrede tekst erstatter den oprindelig tekst ved udlæsning af<br>posteringer via "Gem posteringer som fil" og "Eksport til CSV".     |                   |

Gem

Ændrede posteringstekster er kun synlige i netbanken, og kan også ses og ændres af øvrige brugere, såfremt de har adgang til kontoen.

OBS: Det er IKKE muligt at ændre posteringstekster på samleposter, altså flere betalinger, der indsættes eller hæves i én samlet postering. Eksempler på dette er FI-indbetalinger og betalinger via "Indlæs betalingsfil", hvor brugeren har valgt, at der skal hæves i et beløb. Posteringsprint viser den nye tekst, men printer du med detaljer, kommer den oprindelige tekst med på printet.